## **REGISTRO SOCIAL DE HOGARES (RSH)**

## ¿Que pasos se deben seguir si es primera vez que solicito el RSH? www.registrosocial.gob.cl

Equipo Psicosocial Liceo La Chimba Paola Rivera Ramírez

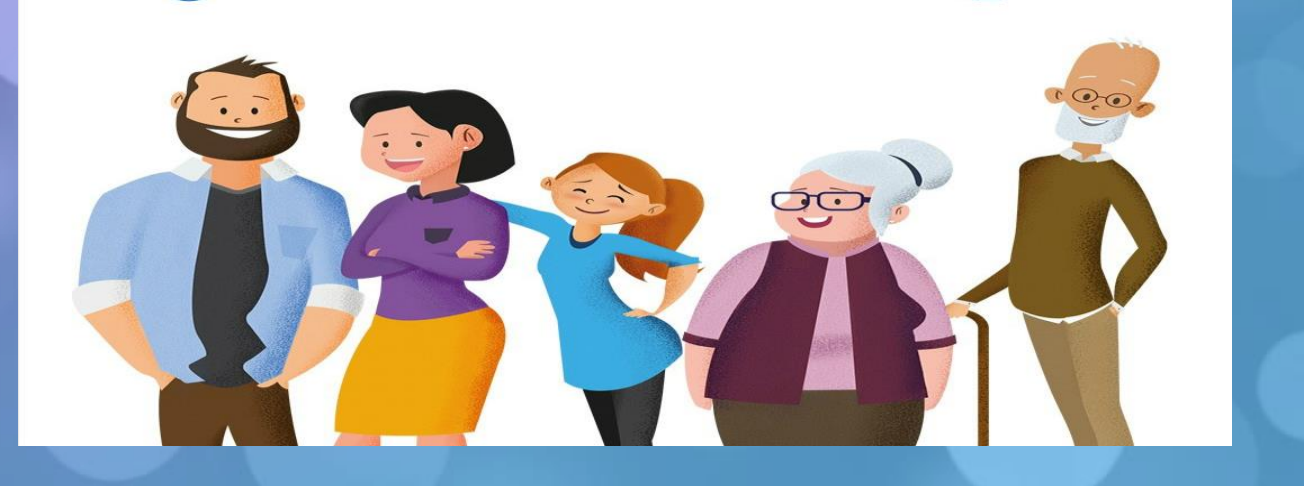

Paso 1: Ingresar al siguiente link www.registrosocial.gob.cl Paso 2: Hacer click "Mi Registro" Paso 3: Hacer click "Acceder con la Clave Única"

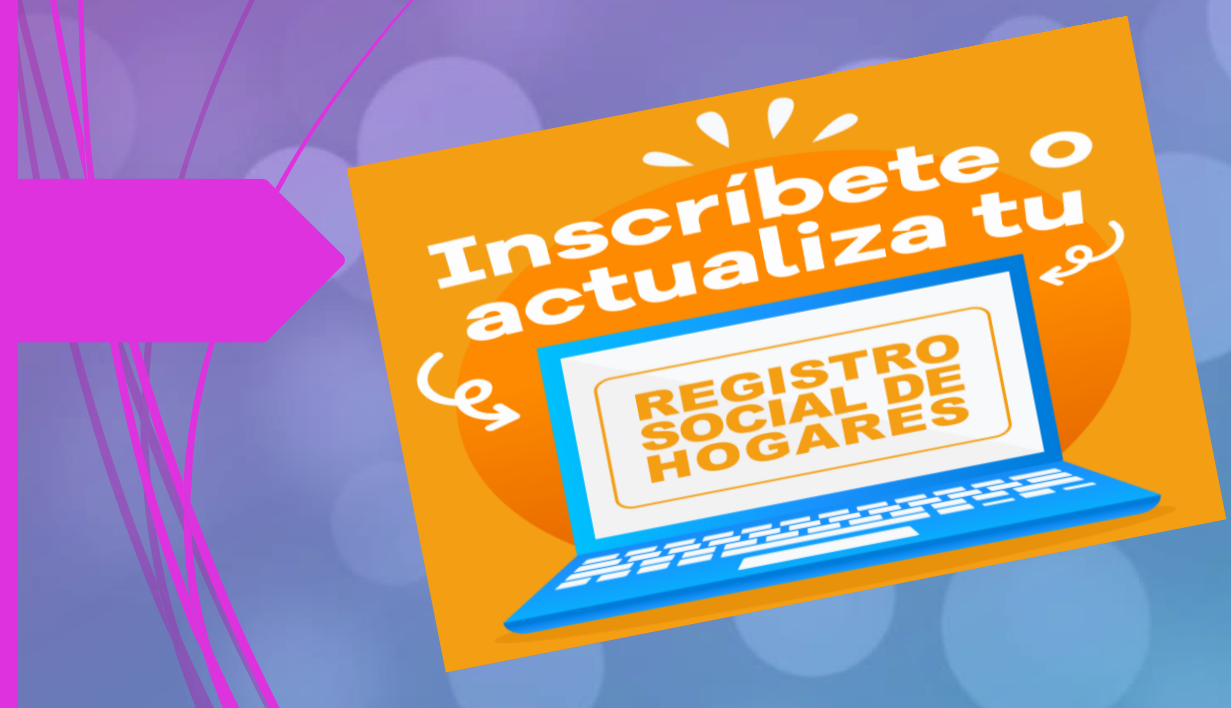

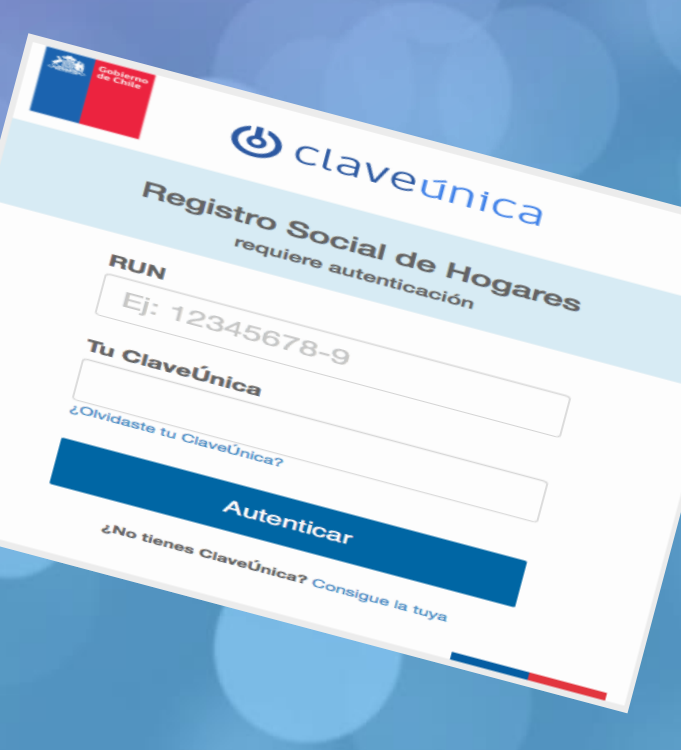

Paso 4: Hacer click en "Mis Solicitudes" Paso 5: Hacer click en "Ingresar Solicitud" Paso 6: "Seleccione su Tramite" hacer click en

"Ingreso al Registro Social de Hogares"

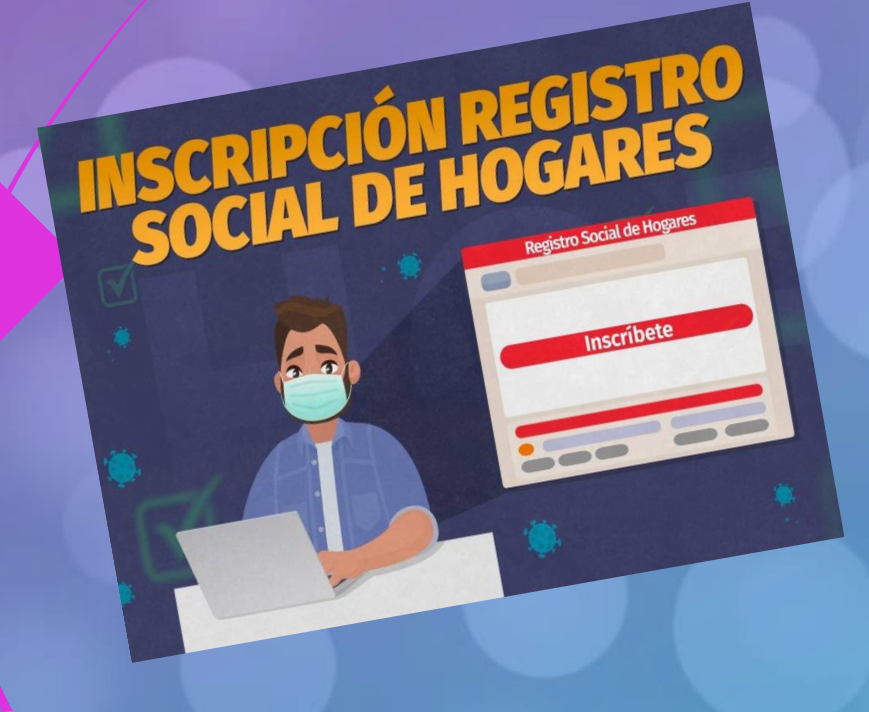

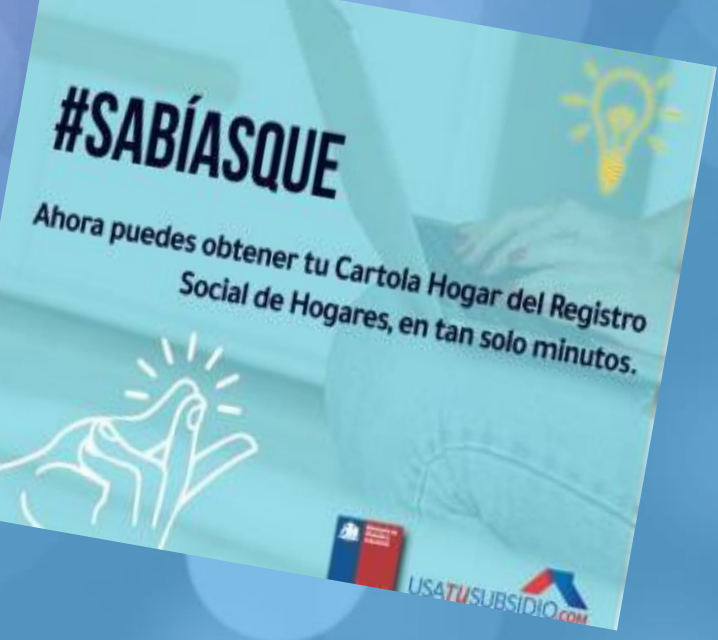

Paso 7: Hacer click en "Continuar" Paso 8: Hacer click nuevamente en "Solicitud de ingreso al RSH" Paso 9: Hacer click en "Continuar" Paso 10: Se da inicio el RSH con "Datos de Contacto del Solicitante"

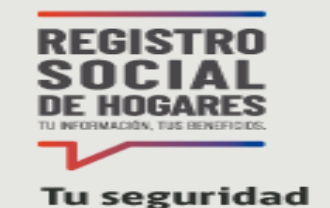

es lo más importante

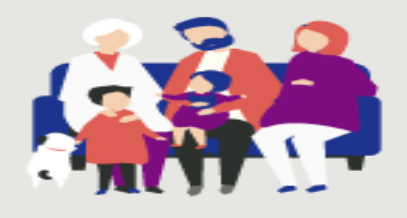

No es necesario salir de casa para que realices tus trámites. Prefiere nuestras plataformas digitales. Podemos atender todas tus solicitudes del Registro Social de Hogares de manera remota.

Puedes hacer tus trámites del Regitro ingresando a la web:

www.registrosocial.gob.cl

También podemos orientarte llamando a

Call Center 800 104 777

"El RSH se puede realizar a través de dos vías: a través de internet o de manera presencial en la Municipalidad respectiva"

"Es importante saber que para generar el RSH vía internet debe tener: un correo (mail) activo y un numero de teléfono actualizado"

"Y es necesario tener en consideración que se generaran solicitudes de documentos que se deberán escanear y subir a la pagina del RSH"

> Equipo Psicosocial La Chimba B-36 Paola Rivera Ramírez Asistente Social

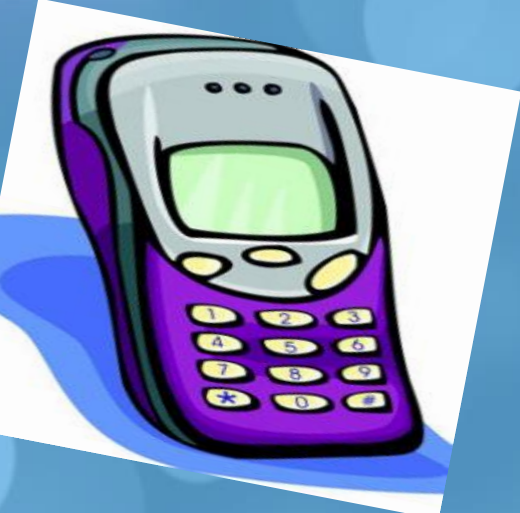